# 2016年6月大学外语四、六级考试准考证打印流程

## 1. 登录报名网站:\_http://cet.etest.net.cn/

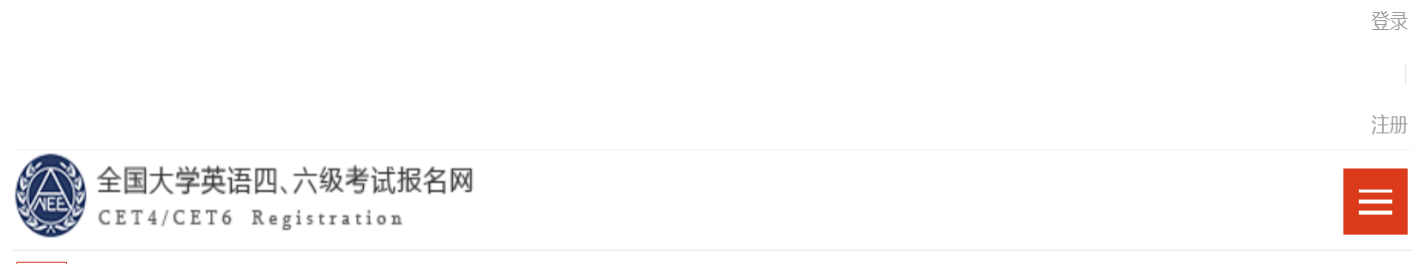

## 2016年6月CET考试时间及开考科目安排...

1. 2016年6月全国大学英语四、六级考试(以下简称为"CET")考试时间为6月18日。2. 2016年6月开考科目为英语四级(以下简称为"CET4"),英语...

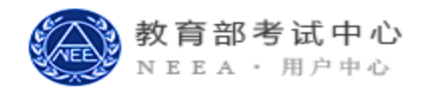

考生登录

| ▲ 请输入已验证的邮箱        |        |
|--------------------|--------|
| <b>A</b>           |        |
| 验证码(不区分大小写)        | 1 点击此处 |
| 记住密码 忘记登录邮箱? 忘记密码? | 刷新     |

关于我们 法律声明 联系我们

Copyright ©2014通用考试报名管理平台 All Rights Reserved. 京ICP备05031027号

#### 2. 进入"个人中心"点击进入"我的报考"

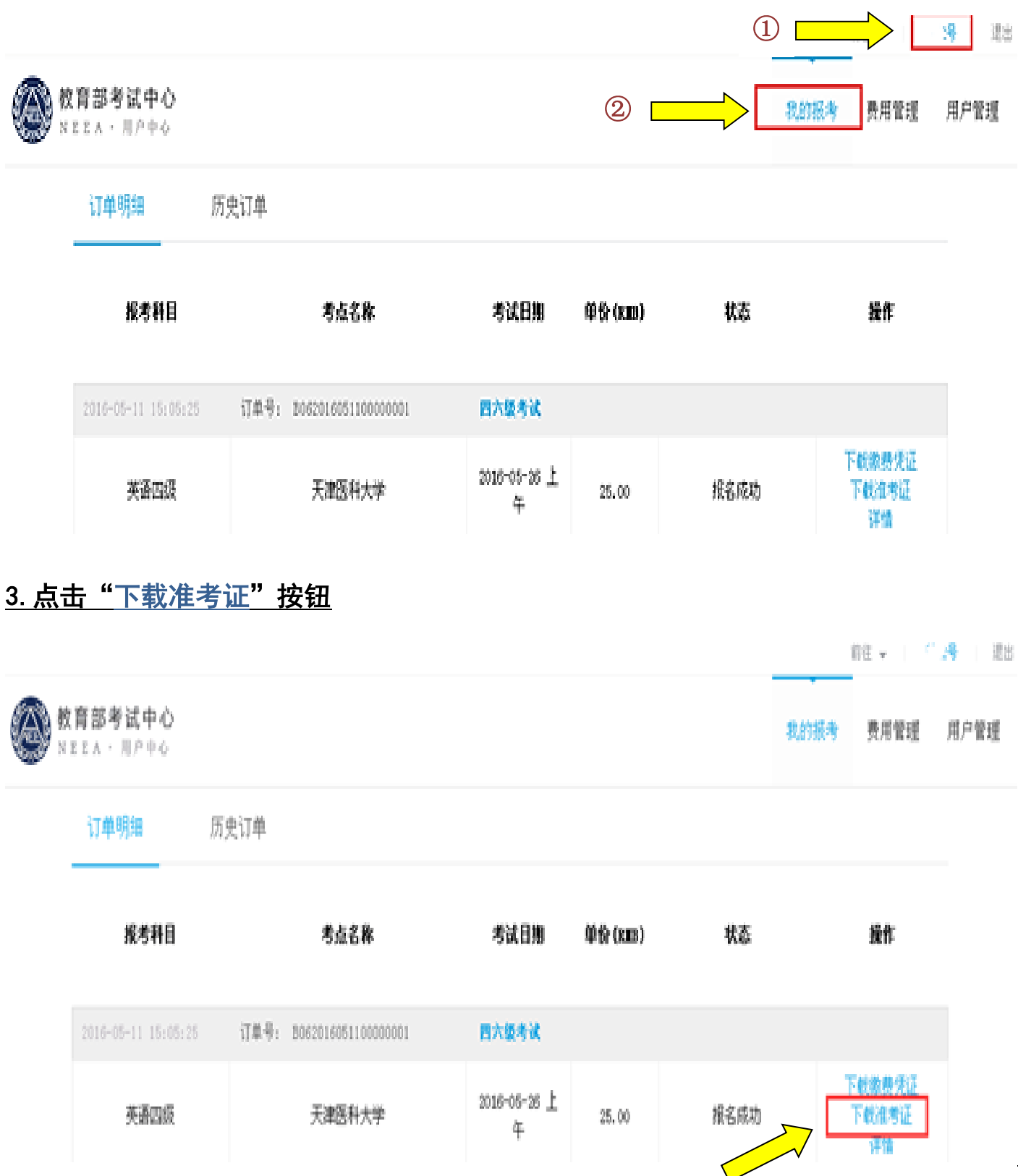

\_\_\_\_

# 4. 点击"下载"按钮, 文件下载完毕后打印即可

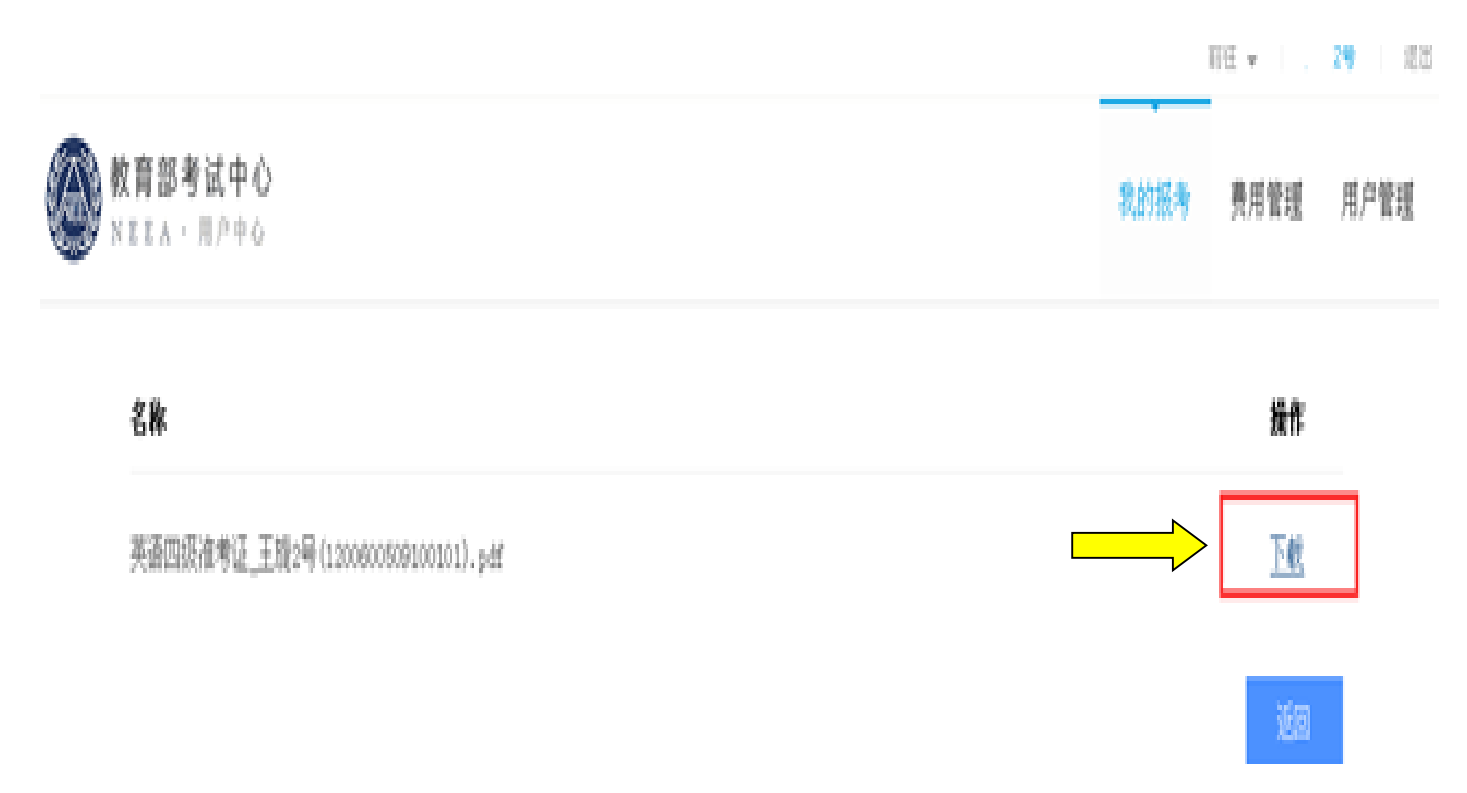

## 5.2016年6月1日上午9:00之后,即可自行上网打印准考证。

6. 如进入"我的报考"后无法选择"下载准考证"
①请避开系统刚刚开放的高峰时段,稍后重试;
②如始终无法成功下载,请联系学校教务处: 85358890转教务处窗口。